## Распиновка кабеля USB со стороны материнской платы ЧПУ.

Кабель должен идти к 2-х рядному разъему по 5 ножек в ряду. Кабель должен быть одет к ближнему к Вам ряду в такой цветовой кодировке сверху вниз:

| Ножка | Цвет             | Сигнал |
|-------|------------------|--------|
| 1     | Красный          | +5B    |
| 2     | Белый            | D-     |
| 3     | Зеленый          | D+     |
| 4     | Черный           | 0B     |
| 5     | Пустой или экран | Экран  |

## Порядок подключения USB-флеш.

### Проверка подключение соответствующего модуля.

- 1. Запускаем систему штатным образом (пусть загрузится ПО СЧПУ);
- 2. Нажимаем F5 -«Ошибки»; если клавиша F9 не подсвечена «Плагин», то нажмите точку;
- 3. Нажимаем F9 «Плагин», и в таблице смотрим состояние модуля (плагина) «USB загрузчик УП» - рядом должна быть надпись «Загружен»;
- 4. Если это так, то нажимаем F10 «Закрыть»;
- 5. Если рядом надпись «Не загружен», то стрелкой подводим к нему курсор, нажимаем минус (надпись поменяется на «Загружен») и нажимаете F9 «Сохранить»;

### Подключение USB-флешки

- 1. Остановить станок, выключить привода подач.
- 2. Входите в окно F3 «Программы»
- 3. Вставляете USB-флеш
- 4. Нажимаете пробел, пока каталог USBxx не появится

#### Запрещается подключать USB-флеш при включенных продах подач !!!

### Извлечение USB-флешки

- 1. Входите в окно F3 «Программы»
- 2. Вынимаете USB-флеш
- 3. Нажимаете пробел, пока каталог USBxx не исчезнет

# Форматирование USB-флеш средствами ЧПУ.

При форматировании с USB-флеш будет УДАЛЕНА вся информация без возможности восстановления. Обязательно сделайте резервную копия всей информации находящейся на USB-флеш.

- 1. Загружаете СЧПУ с кодом 2 (в командер, после загрузки операционки на 5 секунд появляется меню→нажимаете цифру 2 и попадаете в командер типа Нортона в каталог /home).
- 2. Переходите в каталог /usr/sbin (с помощью стрелок и клавиши ВВОД, зелёная клавиша с глазом табулятор, красная ESC). Там должен быть файл .menu.
- 3. Если этот файл есть, то нажимаете F2 и выбираете пункт «форматировать USB»

## Устранение неполадок с USB

- 1. Убедитесь в том что Ваша USB-флешка поддерживает ОС Linux. (Обычно пишут на упаковке или оф. сайте производителя)
- 2. Убедитесь в том что Ваша USB-флешка поддерживает спецификацию USB 1.x. (Обычно пишут на упаковке или оф. сайте производителя)
- 3. Попробовать отформатировать USB-флеш на ЧПУ.
- 4. Проверьте правильно ли одет кабель на материнскую плату ЧПУ.
- 5. Прозвоните кабель USB от материнки к разъему может там обрыв или короткое замыкание между ламелями разъема.

From: http://www.wl.ua/dokuwiki/ - **WL-wiki** 

Permanent link: http://www.wl.ua/dokuwiki/doku.php?id=wl4:usb

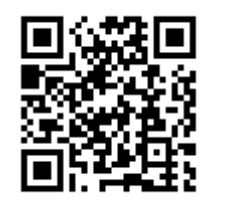

Last update: 2018/05/04 13:00